## Viewing a Permit and Scheduling Inspections for Permits Submitted Prior to June 6, 2022

If you submitted a permit prior to June 6, 2022, the permit will not appear in your account. In order to access the permit online, you will need to view it through Guest Access.

You can identify whether a permit was applied for prior to the transition by comparing its format to the examples below: XX-999999-YYYY or XXX-999999-YYYY: Permit was applied for prior to June 6<sup>th</sup> and must be accessed through Guest Access. YYYY99999: Permit was applied for on or after June 6<sup>th</sup> and can be accessed through Guest Access <u>or</u> your account.

## Steps:

- 1) Visit <u>https://cdpweb.flaglercounty.gov/oprs\_pt\_prod/oprswebv2.dll/</u>
- 2) On the screen that appears, enter your entire permit number, including dashes, as shown:

| Login ()                                               |                                                                                                    |
|--------------------------------------------------------|----------------------------------------------------------------------------------------------------|
| Registered User                                        | Guest Access                                                                                                    |
| Email Address user@example.com Password                | Format: YYYY99999         Permit #         or         Address or Folio #         Format: XXX-999999-YYYY         Original Permit # |
| Remember Me Login Forgot Password Create a New Account | Continue as Guest                                                                                                    |

- 3) Click **Continue as Guest** at the bottom of the screen.
- 4) You will now be able to schedule inspections, view basic permit information, and access attachments.